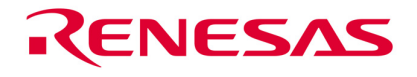

#### Contents

This guide is intended to help you to install HEW and obtain a license key (if entitled). It will cover how to:

- 1. Install the software tools
- 2. Register the Product and apply for a license key
- 3. Receive and install the license key

### Introduction

This CD-ROM contains a number of HEW and compiler toolchain installations; see versions.txt (located on the CD) for details of versions and the time limits associated with each toolchain.

This CD-ROM is supplied with the following full HEW products:

- S32HEWMCSH8 HEW with Renesas H8 compiler tools
- S32HEWMCSSH HEW with Renesas SH compiler tools
- S32HEWNC30 HEW with Renesas R8C & M16C compiler tools
- S32HEWNC308 HEW with Renesas M32C compiler tools

With each product purchase we supply a Purchase Verification Code, located on the jewel case. Each Purchase Verification Code entitles you to apply for ONE software license key from Renesas Technology Europe Ltd. Users may install all components for evaluation purposes for the duration of the time limits imposed but Renesas Technology Europe Ltd are only able to provide ONE unlimited license key for the compiler toolchain which has been purchased.

### **Documentation and Support**

All manuals are supplied in PDF format. Each toolchain has a separate set of manuals that are copied to the hard drive at install time. The installer will add a link to the appropriate index on the start menu. The HEW IDE software has its own manual describing the debugger and code-builder functionality.

Technical support for HEW in the form of FAQs, Application Notes and downloads is available via the Internet at <u>http://www.eu.renesas.com</u>.

Registered users of S32HEWMCSH8, S32HEWMCSSH, S32HEWNC30 and S32HEWNC308 may contact Renesas Technology Europe Ltd Product Support for more detailed help at any time during the Support Period as described on the customer information sheet. For details on our support and how to contact us please visit our website and follow the links for Support.

Please note that when requesting support from us we must identify you as a registered user. To reduce delays please include your company name, HEW variety, serial number and version with all technical support requests.

Renesas Technology Europe Ltd Product Support cannot provide technical assistance to users who have not purchased and registered one of the products listed above.

## **HEW Install Guide**

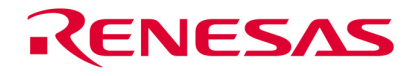

#### ① Software Installation

The CD-ROM is designed to auto-play when inserted into the CD-ROM drive, if it does not operate:

- Open "My Computer" from your desktop
- Locate and open the CDROM drive
- Double-click the "autorun.exe" icon to run the program.

Once the menu program is running:

- Select your toolchain from the drop down list box.
- The "Install HEW4.0" button will become active. Click this button to initiate the installation.
- Choose the appropriate language for your installation

**Note:** The "Install Tools" button is not activated for the installation of HEW products on this CD.

| 100                                                                                                    |                                                                                                    |   |  |  |
|----------------------------------------------------------------------------------------------------|----------------------------------------------------------------------------------------------------|---|--|--|
| Thank you for your Renesas HEW4.0 purchase.<br>You can use this CD to install HEW4.0 on your<br>Windows PC. |                                                                                                    |   |  |  |
| Please select your toolchain from the list:                                                                 |                                                                                                    |   |  |  |
| Renesas H8 💌                                                                                                |                                                                                                    |   |  |  |
| <u>M</u> anuals ;                                                                                           | ▶ Install <u>T</u> ools »                                                                                                    |   |  |  |
| <u>O</u> nline »                                                                                            | Install HEW4.0                                                                                                    |   |  |  |
|                                                                                                    |                                                                                                    |   |  |  |
|                                                                                                    |                                                                                                    |   |  |  |
|                                                                                                    |                                                                                                    |   |  |  |
| mgn-performance Embedd                                                                                      | led workshop Setup                                                                                                    | 2 |  |  |
| <b>%</b>                                                                                                    | Welcome to the InstallShield Wizard for Renesas<br>C/C++ Compiler Package for H8, H8S and H8SX<br>family                                           |   |  |  |
|                                                                                                    | The InstallShield® Wizard will install Renesas C/C++<br>Compiler Package for H8, H8S and H8SX family on your<br>computer. To continue, click Nest. |   |  |  |
|                                                                                                    | < <u>B</u> ack <u>Next</u> > Cancel                                                                                                    | ) |  |  |
|                                                                                                    |                                                                                                    |   |  |  |
| Region Selection                                                                                            |                                                                                                    | > |  |  |
|                                                                                                    | 4                                                                                                    | 5 |  |  |
| Select the region                                                                                           |                                                                                                    |   |  |  |

BEW4.0 Installation CD

- You will be presented with the Welcome dialog. Select "Next".
- The next screen shows the License Agreement. Please read this prior to clicking YES. This indicates that you have read and understood the agreement and agree to be bound by it.

• The "Region Selection" dialog appears. Choose "Europe or "United States of America".

| Region Selection                   | X     |
|------------------------------------|-------|
|                                    | Ŷ     |
| Select the region                  |       |
| Europe or United States of America |       |
| 🔿 Other region (Japan, Asia etc.)  |       |
| InstallShield                      | incel |

# HEW Install Guide

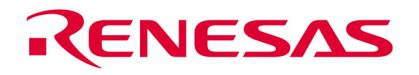

- If no previous installation of HEW has been detected you will be asked for the destination folder. It is recommended that you choose the default location.
- If a previous installation is detected this step is skipped. The HEW4 installation will deploy to the same location as your previous installation and overwrite it.

Note: If you wish to retain multiple instances of HEW you will need to rename the file HEW2inst.ini prior to running this setup. This file is located in your Windows directory, typically c:\windows.

| ligh-performance Embedded Workshop Setup                                                                                                    | X                                    |
|----------------------------------------------------------------------------------------------------|--------------------------------------|
| Choose Destination Location<br>Select folder where setup will install files.                                                                                           | Ŷ                                    |
| Setup will install High-performance Embedded Workshop in the followin<br>To install to this folder, click Next. To install to a different folder, click Bro<br>folder. | ig folder.<br>wse and select another |
| Destination Folder<br>C\Program Files/Renesas/Hew<br>stat/Shield                                                                                                    | Browse                               |

- Click "Next" to install.
- At the end of the installation you will see a screen showing you the Site Code - Please make a note of this.

(The site code is used by Renesas Technology Europe Ltd in conjunction with the Purchase Verification Code to issue entitled users with a license key to unlock the appropriate toolchain).

| High-performance Embedded Workshop Setup                                                                                                    |
|----------------------------------------------------------------------------------------------------|
| Start Copying Files Review settings before copying files.                                                                                                    |
| Setup has enough information to start copying the program files. If you want to review or change any<br>settings, click Back. If you are setistied with the settings, click Next to begin copying files.<br>Current Settings: |
| Component><br>High-performance Embedded Workshop<br>[C-VProgram Files/Renesas/HEW31]<br>Toolchains<br>[C-VProgram Files/Renesas/HEW31\Tools/Renesas]<br>Simulator Debugger<br>[C-VProgram Files/Renesas/HEW31\Tools/Renesas]  |
| InstallShield                                                                                                    |

#### **2** Register the Product

Once you have installed this product we ask you to register it with us.

Registration serves the purpose of enabling your Support entitlement and also applies for your license key if appropriate for the toolchain you have purchased.

This product has four identifying elements if you have purchased and installed one of the following products:

- S32HEWMCSH8 ٠
- S32HEWMCSSH ٠
- S32HEWNC30 •
- **S32HEW NC308**

They are:

- 1. The Product Code (located on the Customer Information Sheet)
- The Serial number (located on the label and Customer Information Sheet)
   The Purchase Verification Code (located on the CD Jewel case)
- 4. The Site Code, given to you by the installer

# **HEW Install Guide**

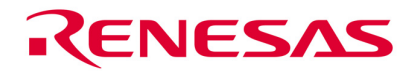

We recommend that you register with us via our website as this provides a quick and easy solution for both our customers and ourselves and will provide you with your license key more quickly. If you prefer to register by post please use the form provided, although your license key can only be sent by email or fax. You can register by selecting "Register online" from the Start Menu group installed by HEW:

| 💼 Renesas 🔹 🕨 🧰 High-Performance Embedded Works                                                      | shop 🔰 🗑 Manuals 🔹 🕨                                                      |
|----------------------------------------------------------------------------------------------------|---------------------------------------------------------------------------|
|                                                                                                    | im On-line Support 🔹 🕨                                                    |
|                                                                                                    | 🛅 Tools 🔹 🕨                                                               |
|                                                                                                    | High-performance Embedded Workshop                                        |
|                                                                                                    | 🔠 Register on-line                                                        |
| This will launch our online Product Registration                                                     |                                                                           |
| Form and automatically populate the Site Code field for you.                                         | Renesas product registration form                                         |
| Please enter the information requested on the                                                        | Back to the Renesas Technology Europe home page.                          |
| form including the other essential identifying elements and your company and contact details.        | Product Registration                                                      |
| Click the "Continue" button                                                                          | 1. Fill out form details                                                  |
| • The details will be checked for basic errors and displayed back to you, if they are correct please | 2. Confirm given information<br>3. Export Control Agreement               |
| click "Continue".                                                                                    | Please ensure that you complete all fields marked with red asterisk, "*". |
| You will be asked to confirm your commitment to                                                      | PRODUCT DETAILS:                                                          |
| the Export Control of Technologies regulations                                                       | Full Product name * :                                                     |
| applicable, it you agree click "Submit" and your<br>registration will be emailed to Renesas          | Version: Six characters only e.g. v1.53e or 7.0                           |

ent: Done (2.906 sec

Technology Europe Ltd for processing.
We will process your registration and if there are any problems we will contact you via the email address you have entered.

| o. Export control signeement                                           |                                           |                                        |  |
|------------------------------------------------------------------------|-------------------------------------------|----------------------------------------|--|
| Please ensure that you complete <b>PRODUCT DETAILS:</b>                | te all fields marked wit                  | h red asterisk, "±".                   |  |
| Full Product name * :                                                  |                                           |                                        |  |
|                                                                        | e.g.: S32HEWIARH8S - labe                 | lled on CD                             |  |
| Version :                                                              | Six characters only e.g. v1.53e or 7.0    |                                        |  |
| Serial Number * :                                                      | Maximum six characters only e.g. 123456   |                                        |  |
| If extended support<br>agreement, original<br>Software Serial Number : |                                           |                                        |  |
| Product Verification Code :                                            |                                           | 13 figure number e.g.                  |  |
|                                                                        | 1234567890123 located on the CD case      |                                        |  |
| Site Code :                                                            | 0×00-0×00000<br>products e.g. HEW or Make | -<br>Required for licence keyed<br>App |  |

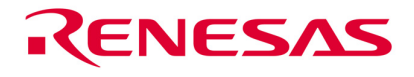

### **③** Receive and install the license key

Once we have processed your registration and accepted it we will email you the "License Key" for the compiler toolchain you have purchased. This can be installed into the toolchain at any time before or after the time limit has expired.

Upon receipt of the email, copy the license code to the Windows clipboard ensuring that the email system has added no breaks or spaces – if it has, copy the code to a text file and remove them.

Each of the compiler toolchains that use license keys has a separate key installation program. Select the appropriate one from the Start Menu.

Note: The key will only work with the toolchain that you have purchased and cannot be used to unlock any other.

When you launch the key installer program a dialog box will appear confirming which installer you have launched.

Click "Next".

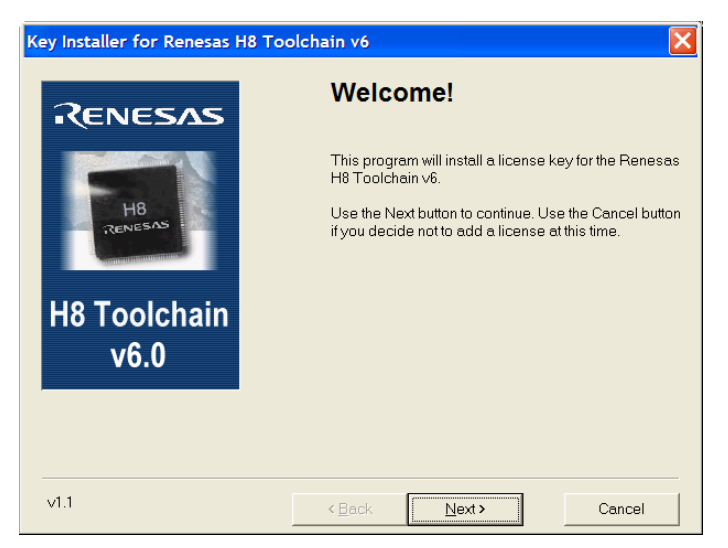

The second dialog box allows you to enter the license code.

Select the edit box and paste in the license code.

Click the "Install" button and the license key will be installed in your compiler toolchain, the product is now activated.

If you experience problems with your license key please contact support at the address provided in the email sent to you with the key.

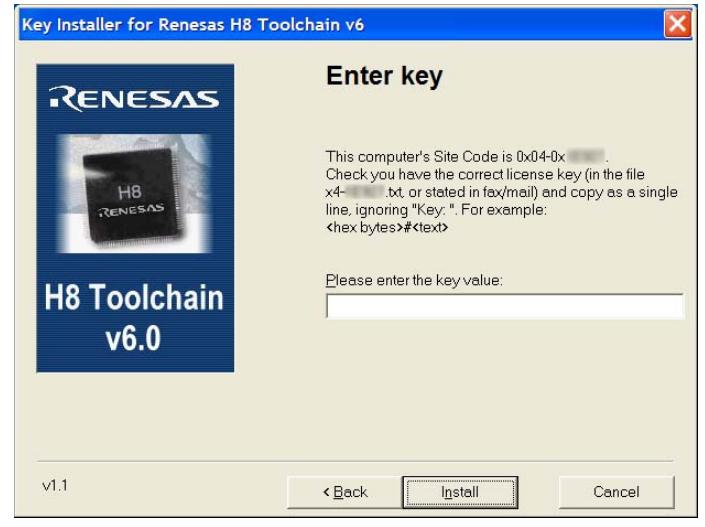